# 公募システムへのログインと研究代表者情報登録について

2022/2/3 作成 2022/4/4 修正 2022/4/14 修正 2022/12/1 修正

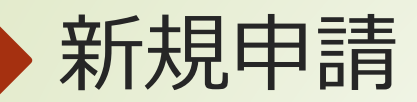

### ① 新規申請・パスワード忘れはこちら>>> をクリックし、登録するメールアドレスを入力してください。

| Login                                                                                                    | 新規登録およびパスワード再設定                                                                                                    |
|----------------------------------------------------------------------------------------------------|----------------------------------------------------------------------------------------------------|
| E-Mail Address<br>Password<br>□ Remember Me<br>Login<br>新規申請・パスワード忘れは255 >>> ←クリック                                                                 | 初めての方は、登録するメールアドレスを入力し、送信してください。パスワードを忘れた方は、以前登録したメールアドレスを入力し、送信してください。<br>メールが届きますので、届いたメールから作業を行ってください。<br>メールアドレス<br>登録するメールアドレスを入力 |
|                                                                                                    | メールアドレス送信<br>→ クリック                                                                                                    |
| ② メールが届きますので、届いたURLにアク<br>メールが届かない場合は、「迷惑メール」          ションクロック         差出人 five-stars@sanken.osaka-uac.jp 介         作名 自動送信メール: 拠点公募ジス 17:04<br>テム | 7セスし、メールに記載されたパスワードでログインしてください。<br>」フォルダをご確認ください。                                                                                      |
| った。<br>送信日時 <b>Thu, 03 Feb 2022 17:04:26 + 0900</b><br>Message ID <u>&lt;62b882e588517f711056a736eae5aec</u>                                       | Login                                                                                                    |
| 拠点システム用のメールアドレスが登録されました。<br>下記のURLよりログインをお願いします。                                                                                                   | E-Mail Address 登録したメールアドレスを入力                                                                                                    |
| URL:                                                                                                    | Password<br>Remember Me<br>Login<br>新規中語 パスワード忘れは256 >>>                                                                               |
|                                                                                                    |                                                                                                    |

# 研究者情報の入力と確認

拠

- ログイン後、研究代表者情報の登録が求められますので、 必要事項を入力し、 登録する をクリックしてください。
- 入力時の注意事項
- ・氏名、所属機関、所属部署・研究科等、研究分野(学生は専攻名)は、 日英両表記にて入力してください。
- ・氏名:氏名の間に半角スペースを入れてください。
- ・郵便番号:ハイクンなしで数字7桁で入力してください。

#### 必須 : 入力必須

#### 課題によっては必須(例:次世代若手)

:次世代若手に申請される方は入力が必須になります。

- 確認画面が表示されますので、内容を確認後、
  - 送信するをクリックしてください。
- 修正する場合は、修正するをクリックしてください。

| 単点公募システム    |                                                                 |                          | *登録 264 💄                               | Logout                                       |
|-------------|-----------------------------------------------------------------|--------------------------|-----------------------------------------|----------------------------------------------|
| 拠点公募システム    |                                                                 |                          |                                         |                                              |
| 研究代表者情報-登録- |                                                                 |                          |                                         |                                              |
|             | はじめてログインされた方は、まず研究者情報を登録してください。                                 |                          |                                         |                                              |
|             | メールアドレス<br>・・・・・@・・・                                            |                          | ログイソー研究代表書書理解登録でニンフル                    |                                              |
|             | <ul> <li>氏名(の) ※氏名の間に半角スペースを入れてください。</li> <li>日 大阪太郎</li> </ul> | Csaka Taro               | 所護先郵便員号 <mark>₹200</mark> ※数字7桁八イフンなし   | 所國先住所 📶                                      |
|             | 光環鏡開鐵別 ബ<br>国立大学                                                | •                        | 所讓先TEL 🐲                                | 所据先FAX                                       |
|             | 新 <b>調機関 215</b><br>日                                           | A Kyoten University      | Researcher ID                           | ORC ID                                       |
|             | 新聞部署-研究科等 (ME)<br>日 理学部                                         | Reculty of Science       | Researchmap ID                          | 研究者番号 (e-RAD)                                |
|             | 研究分野(学生は専攻等) 20月<br>日<br>テノテク・材料                                | Ranotechnology/Materials | 指导教員(氏名) (調用によって品み声 (内・2世代展示)           | 指導数員(E-Mail) <mark>編組によっては必須「外」と加快展示。</mark> |
|             |                                                                 |                          | 指導教員(電) (単語は25124年1月7日前1日)<br>選択してください。 | ※載名の「その他」を選択された方はご入力ください。                    |
|             |                                                                 |                          |                                         | 登録する                                         |

| 拠点公募システム      |                   |                     |        |                         |      |
|---------------|-------------------|---------------------|--------|-------------------------|------|
| 研究代表者情報-確認画面- |                   |                     |        |                         |      |
|               | メールアドレス           |                     |        |                         |      |
|               | 氏名                |                     |        |                         |      |
|               | 氏名 (英)            | (英)                 |        |                         |      |
| 1             | 性別                |                     | 女性     |                         |      |
|               | 所属機関種別            |                     | 国立大学   |                         |      |
|               | 所調機関              |                     | 大阪大学   |                         |      |
|               | 所属機関 (英)          | Researchmap ID      |        | 000-0000                |      |
|               | 所属部署·研究科等         |                     |        |                         |      |
|               | 所属部署·研究科等(英)      | 研究者番号(e-RAD)        | 000000 |                         |      |
|               | 研究分野 (学生は専攻名)     | 指導教員 (氏名)           |        | 拠点 太郎                   |      |
|               | 研究分野 (学生は専攻名) (英) | 指導教員 (F_Mail)       |        | nirc@sanken.osaka-u.ac  | in . |
|               | 藏名等               | JE TT TAKE (E HINN) |        | njre@sunkeriosuka datej | P    |
|               | 生年月日              | 指導教員(職名)            |        | 教授                      |      |
|               | 所謂先郵使番号           |                     |        | 修正する 送信する               |      |

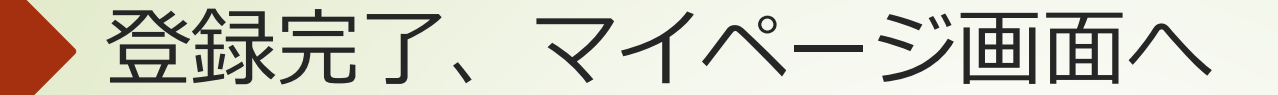

## 登録が完了しましたら、 マイベージへ をクリックしてください。

|                             | 産研 花子 さん 💄 Logout |
|-----------------------------|-------------------|
| 拠点公募システム                    |                   |
| 研究代表者情報-確認画面-<br>登録が完了しました。 |                   |
| マイページへ                      |                   |
|                             |                   |

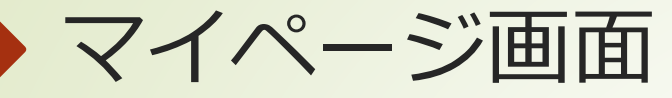

- マイページ画面でお知らせと申請課題の確認が できます。
- をクリックすると、
   アカウント情報の確認と修正ができます。

| 処点公募システム 産研花子 さん 💄 |                                              |  |  |  |
|--------------------|----------------------------------------------|--|--|--|
| 拠点公募シ              | ノステム                                         |  |  |  |
| おタ                 | 印らせ                                          |  |  |  |
|                    | 2022年度の受付を開始いたしました。(〆切 2022-04-01 00:00:00 ) |  |  |  |
|                    | 基盤共同研究課題                                     |  |  |  |
|                    | 施設・設備利用課題                                    |  |  |  |
|                    | 次世代若手共同研究課題                                  |  |  |  |
|                    | <u>COREラポ共同研究課題</u>                          |  |  |  |
|                    | 展開共同研究課題                                     |  |  |  |
|                    | 人と知と物質で未来を創る"クロスオーバー"共同研究課題                  |  |  |  |
|                    |                                              |  |  |  |
|                    |                                              |  |  |  |
| 申詞                 | 清課題<br>                                      |  |  |  |

2021